| 本説明書は2023年10月以降出荷の                                                                                               |      |
|----------------------------------------------------------------------------------------------------|------|
| DACS-9600Nシリーズに対応して<br>います。<br>本説明書では DACS-9600N シリーズ<br>デジタル入出力/カウンタ/パルス出力の<br>各ユニットについて、Wi-Fi接続手順を説明して<br>います。 |      |
| ご使用の場合は、本説明書ではなく、<br>計測ソフトADG96N取扱説明書をご覧ください                                                                     | DACS |

目 次

| 1 | Wi-Fi接続の概要                                                           | 2                 |
|---|----------------------------------------------------------------------|-------------------|
| 2 | 初期設定で接続                                                              | 3                 |
|   | <ul> <li>(1) 無線LAN機能を搭載した、</li> <li>Windows11/10 ノートパソコンで</li> </ul> | 3                 |
|   | モハイル・ホットスホットを設定します<br>(2)DACS-9600N の電源を入れると<br>(3)初期設定での接続確認        | 6<br>7            |
| З | ホットスポットモードで接続                                                        | 8                 |
|   | (1)ホットスポットモード用設定ファイルの<br>短集                                          | 8                 |
|   | ™≭<br>(2)設定実行<br>(3)ホットスポットの接続確認                                     | 9<br>1 0          |
| 4 | 端末モードで接続                                                             | 1 1               |
|   | (1)端末モード用設定ファイルの編集<br>(2)設定実行<br>(3)端末モードの接続確認                       | 1 1<br>1 2<br>1 2 |

# 1. Wi-Fi接続の概要

DACS-9600Nシリーズは 2.4GHz帯の無線LANで、パソコンなどと接続します。

接続形式は、① ホットスポットモードと、② 端末モードの2種類があり、どちらか一方の モードを選択して使用します。

### (1) ホットスポットモード

無線LAN機能を実装したノートパソコンなどと、直接に接続するモードです。 ホットスポットモードでは、無線LANルータなどの設備は必要ありません。

初期設定では、このモードでの接続となります。

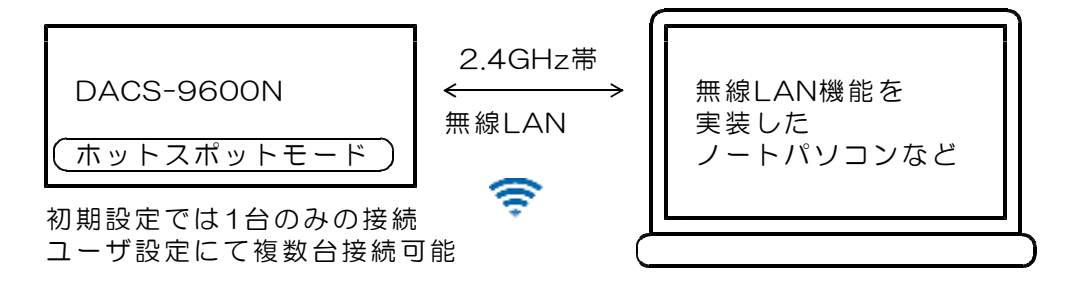

(2)端末モード

無線LANルータなどがある環境で使用するモードです。 無線LANルータに、有線または無線LANで接続しているパソコンと接続して使用します。

1台のパソコンに、複数台の DACS-9600N を接続することができます。

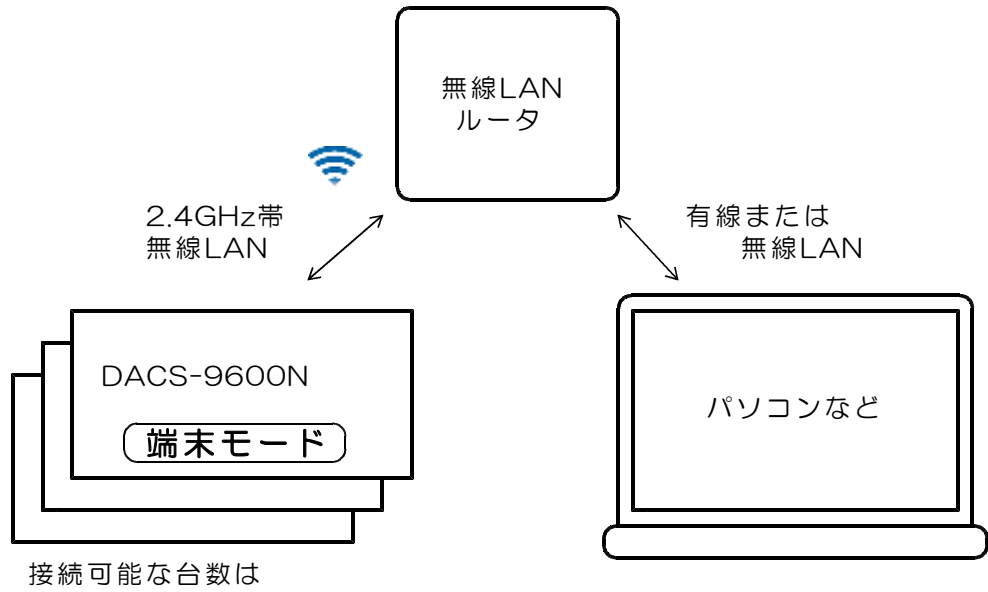

無線LANルータにより制限されます。

# 2. 初期設定で接続

(1) 無線LAN機能を搭載した、Windows11/10 ノートパソコンで モバイル・ホットスポットを設定します。

次の手順で、Windows11/10のモバイル・ホットスポットを設定します。

 (ご参考)モバイル・ホットスポットは、Windowsパソコンをインターネット接続の ルータとして使用する機能ですが、DACS-9600Nとの接続では、ローカルな ルータ機能としてのみ使用します。

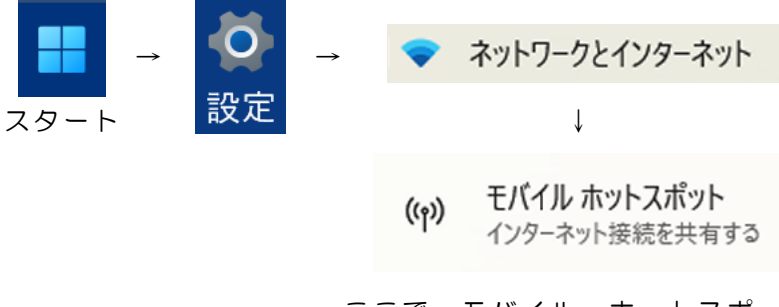

ここで、モバイル・ホットスポットの表示がない場合は、 パソコンの無線ネットワーク(Wi-Fi)が動作しているこ とを確認してください。

モバイル・ホットスポットの表示画面で、プロパティ→編集をクリックします。 すでに、モバイル・ホットスポット機能を使用されている場合は、編集前に、 現状の設定内容を、元に戻すためにメモしておいてください。

- (1) <u>ネットワーク名に d96Nxxxxx を入力します。</u> xxxxxx の部分は、製品ごとに異なります。 製品の側面(アンテナ取付面)にシール添付にて表示しています。
- (2) <u>ネットワークパスワードに DN××××× を入力します。</u> ×××××× の部分は、製品ごとに異なります。 ネットワークパスワードは、Dから始まる8桁の英数字で、 製品の側面にシール添付にて表示しています。

→ 設定を保存します。

→ モバイル・ホットスポットをONにします。

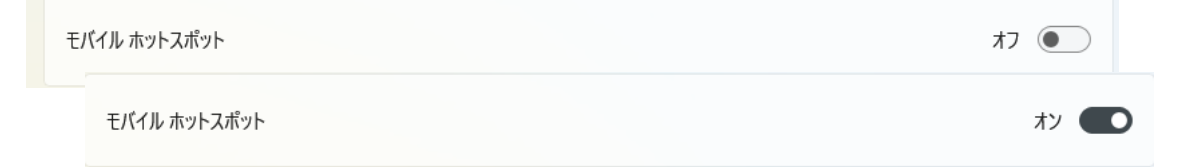

次の手順で、モバイル・ホットスポットのIPアドレスを設定します。

コントロールパネルを開きます。

コントロールパネルから「アダプタの設定と変更」を開きます。

コントロールパネル → ネットワークとインターネット → ネットワーク共有センター → アダプタの設定と変更(左側のメニューにあります)

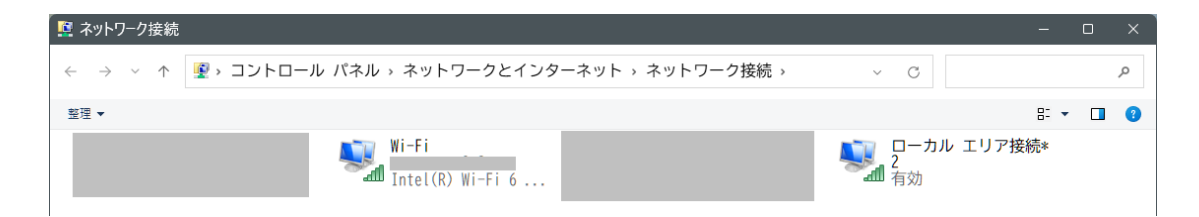

モバイル・ホットスポットをONにすると、ネットワークアダプタが追加されているのが わかります。上図の例では、ローカルエリア接続2となっています。 追加されたアダプタが、どのアダプタかわからないときは、モバイル・ホットスポットを、 一旦 OFF として、再びON と操作して比較してみてください。

該当するアダプタをダブルクリックし、開かれる下図(左)で、プロパティをクリック します。

続いて、開かれる下図(右)で、インターネットプロトコルバージョン4(TCP/IPv4) をダブルククリックします。

| ローカル エリア接線            | 売* 2の状態            |                 | × | ≞ ローカル エリア接続* 2のプロパティ                                                                                                    | ×    |
|-----------------------|--------------------|-----------------|---|----------------------------------------------------------------------------------------------------|------|
| 全般                    |                    |                 |   | ネットワーク 共有                                                                                                    |      |
| 接続                    |                    |                 | - | 接続の方法:                                                                                                    |      |
| IPv4 接続:              |                    | インターネット         |   | Microsoft Wi-Fi Direct Virtual Adapter #2                                                                                                    |      |
| IPv6 接続:              |                    | ネットワーク アクセスなし   |   | 進成(〇                                                                                                    |      |
| 状態:                   |                    | 有効              |   | (国の(ビ)<br>この接続は次の項目を使用します( <u>O</u> ):                                                                                                    |      |
| 詳細( <u>E)</u><br>動作状況 | 送信 —— 💐            | 受信              | → | <ul> <li>✓ ■ Microsoft ネットワーク用クライアント</li> <li>✓ ■ Microsoft ネットワーク用ファイルとブリンター共有</li> <li>✓ ■ QoS パケット スケジューラ</li> <li>✓ ■ インターネット プロトコル パージョン 4 (TCP/IPv4)</li> <li>■ Microsoft Network Adapter Multiplexor Protocol</li> <li>✓ ■ Microsoft LLDP プロトコル ドライパー</li> <li>✓ ■ インターネット プロトコル パージョン 6 (TCP/IPv6)</li> <li>✓ ● インターネット プロトコル パージョン 6 (TCP/IPv6)</li> <li>✓ ● インターネット プロトコル パージョン 6 (TCP/IPv6)</li> <li>✓ ● インターホット プロトコル パージョン 6 (TCP/IPv6)</li> </ul> |      |
| パケット:                 | 216                | 0               |   | 説明<br>伝送制御ブロトコル/インターネットブロトコル。相互接続されたさまざまな<br>ネットワーク期の通信を提供する、野宅のワイドエリアネットワークブロトコ                                                                                                    |      |
| プロパティ(P)              | ▶無効にする( <u>D</u> ) |                 |   | ルです。                                                                                                    |      |
|                       |                    | 閉じる( <u>C</u> ) |   | OK ++7/2                                                                                                    | IL J |

| 開かれる右図                                                                                                    | インターネット プロトコル バージョン 4 (TCP/IPv4)のプロパティ ×                                                                                                    |
|----------------------------------------------------------------------------------------------------|----------------------------------------------------------------------------------------------------|
|                                                                                                    | 全般                                                                                                    |
| <ul> <li>○ IPアドレス</li> <li>○ IPアドレス</li> <li>192.168.96.1</li> <li>○ サブネットマスク</li> <li>255.255.255.0</li> <li>以上を設定します。</li> </ul> | <ul> <li>ネットワークでこの機能がサポートされている場合は、IP 設定を自動的に取得することができます。サポートされていない場合は、ネットワーク管理者に適切な IP 設定を問い合わせてください。</li> <li>○ IP アドレスを自動的に取得する(Q)</li> <li>○ 次の IP アドレスを使う(5):</li> <li>IP アドレス(I):</li> <li>192 、 168 、 96 、 1</li> </ul> |
| (ご参考)DACS-9600Nの<br>初期設定IPアドレスは<br>192.168.96.10 と                                                                                 | サブネットマスク(U): 255.255.255.0<br>デフォルトゲートウェイ(D):                                                                                                    |
| なっていますので、<br>PC側のIPアドレスは、<br>10の部分を10以外の、<br>例えば1などの数値に<br>記定します                                                                   | <ul> <li>○次の DNS サーバーのアドレスを使う(E):</li> <li>優先 DNS サーバー(P):</li> <li>・・・</li> <li>(代替 DNS サー/(-(<u>A</u>):</li> </ul>                                                                                                    |
| これにて、モバイル・ホットスポットの                                                                                                    | ○終了時に設定を検証する(L) 詳細設定(V)                                                                                                    |
| 設定は終了です。                                                                                                    | OK キャンセル                                                                                                    |

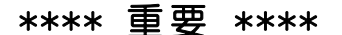

<u>パソコンを再起動します</u>。 <u>パソコン起動後は、モバイル・ホットスポットはオフになっていますので、起動の都度、</u> <u>下記の手順でモバイル・ホットスポットをオンにしてください。</u>

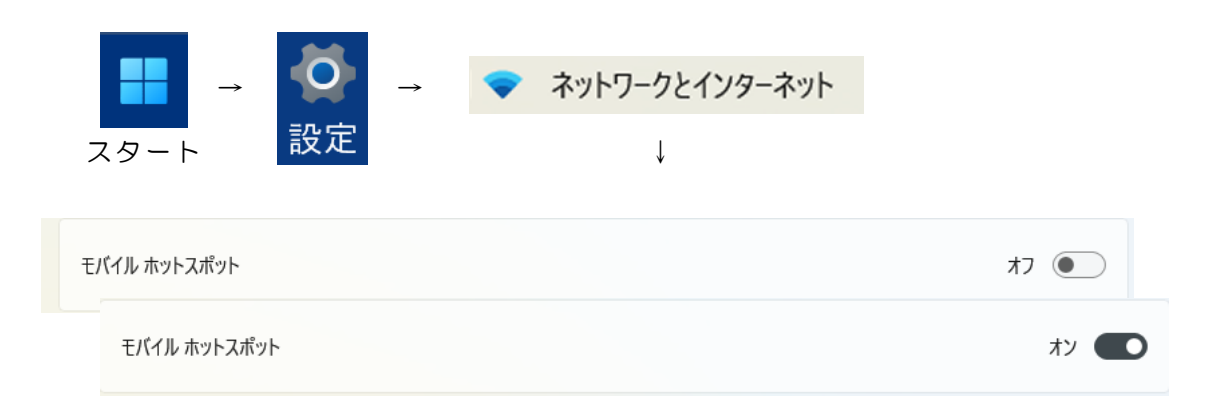

(ご参考)起動の都度、モバイル・ホットスポットをオンとする手順が面倒なときは、 以下のショートカットを作成すると便利です。

> デスクトップで右クリック→新規作成→ショートカット ms-settings:network-mobilehotspot と入力

# (2) DACS-9600Nの電源を入れると

DACS-9600N に、付属のACアダプタを接続して電源を入れると

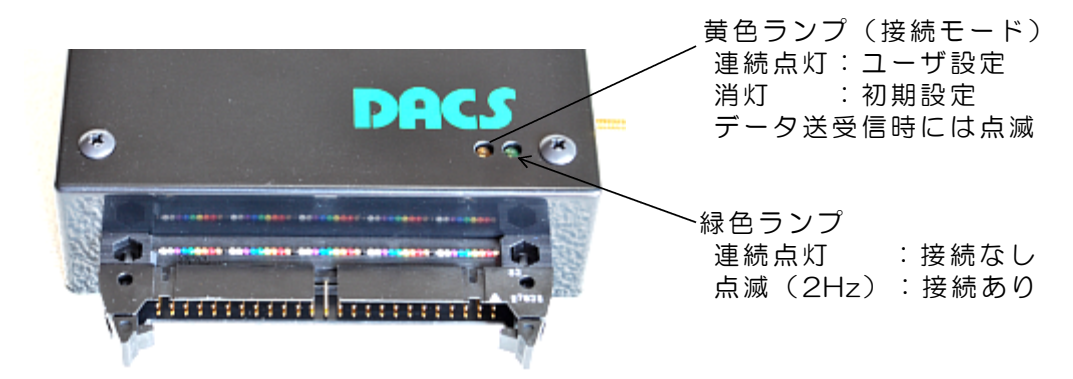

まず、黄色ランプが点灯し、続いて1秒後に、緑色ランプが点灯します。 さらに、3秒後に、黄色ランプが消灯し、緑色ランプのみの点灯となります。 DACS-9600N は、この後、4秒間、初期設定での接続先を検索します。

初期設定での接続先がある場合

緑色ランプが、約2Hzで点滅します。黄色ランプが消灯して、この状態が 継続する場合は、初期設定で接続先のパソコンとつながっています。

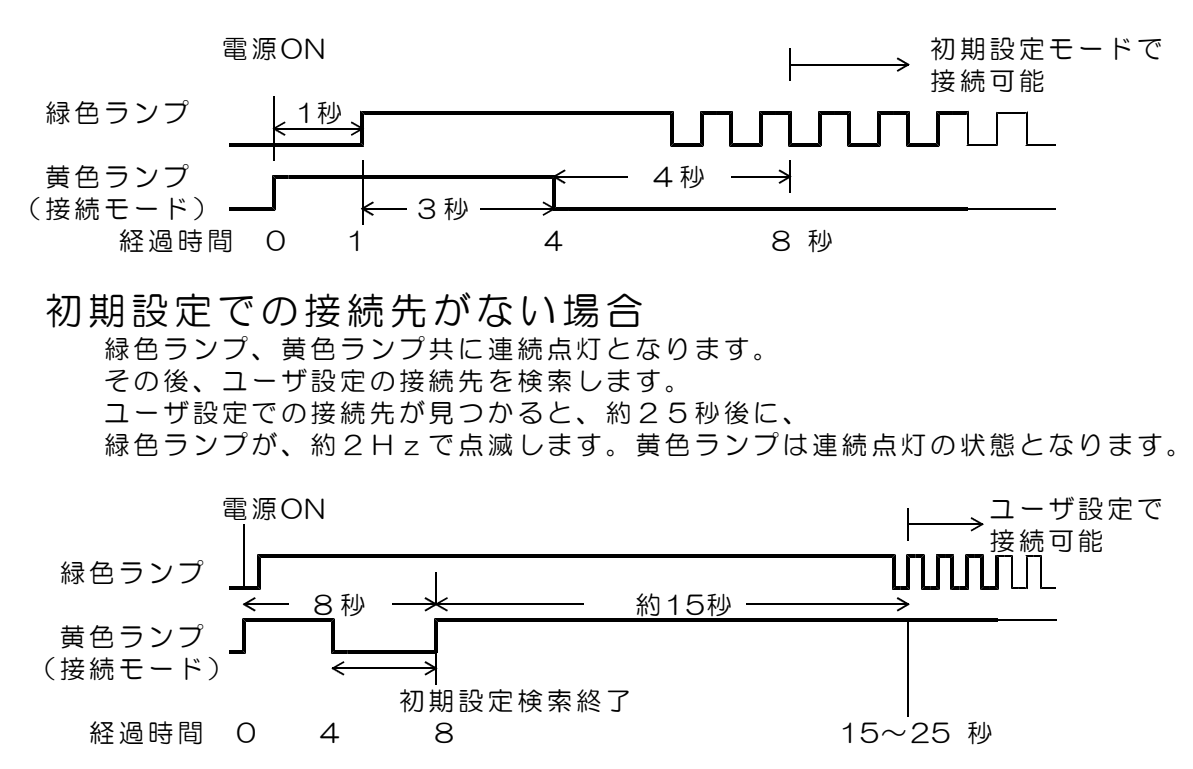

約30秒経過しても、

初期設定、ユーザ設定共に接続先がない場合、 再び、電源投入直後の状態からの検索を繰返します。

### (3) 初期設定での接続確認

前項までで設定したモバイル・ホットスポットを設定したパソコンを起動し、モバイル・ホットスポットをオンにします。

続いて、DACS-9600Nの電源を入れます。

必ず、パソコンのモバイル・ホットスポットを動作させて(有効にしてから)後で、 DACS-9600Nの電源を入れてください。

およそ8秒後に、緑色ランプが、約2Hzで点滅します。黄色ランプは消灯した状態となります。

サンプルプログラム D96NDIO. EXE を、たとえば D96NDIO などのフォル ダを作成して,この中にコピーし、マウスにてダブルクリックして起動します。このプログラ ムはダウンロードした dacs9600N\_DIO フォルダにあります。

(ご注意)同一フォルダ内に、

端末モード用の設定ファイル DACS9600NB. col がある場合は、 別フォルダに移動するか、ファイル名を別名に変更しておいてください。

接続ができると、右の画面 になります。

キーボードから WO (大 文字のW、ゼロ、enterキー) と入力すると DACS-9600N から、 デジタル入力状態の応答があ り、右の画面になります。 これにて接続が確認できま した。

接続ができないと、「接続 できません」と表示されます ので、このような場合は、 パソコンの設定を再度確認し てください。 ■ DACS-9600N テストプログラム – ロ × メニュー 接続完了 コマンドをキー入力してください

| ■ DACS-9600N テストプログラム | — | × |
|-----------------------|---|---|
| ⊀_1-                  |   |   |
| 接続完了 コマンドをキー入力してください  |   |   |
| <b>キー</b> 入力 >>       |   |   |
| 送信 >> WO.             |   |   |
| 受信 >> ROFFFFFF.       |   |   |
|                       |   |   |

初期設定で使用する場合は、本項の手順は必要ありません。 本項の設定を実行しても、初期設定の内容が変わることは ありません。

(1)ホットスポットモード用設定ファイルの編集

「設定ファイル」と「設定プログラム」を、たとえば D96NDIO などのフォルダを 作成して,この中にコピーします。このファイルとプログラムはダウンロードした dacs96 OON\_DIO フォルダにあります。

設定プログラム D96NCOL.EXE

設定ファイル(サンプル) DACS9600NB\_ST.col

DACS9600NB\_ST. col のファイル名を、 DACS9600NB. col に変更します。

設定ファイルの内容を、メモ帳などのテキストエディタで次のように編集し保存します。 すでに、パソコン側で、DACS-9600Nの初期設定以外のモバイル・ホットスポットを設定 している場合は、パソコン側の設定にあわせます。

| データ           | コメント                    |                    |
|---------------|-------------------------|--------------------|
| d96N230930    | SSID                    | 一行数とデータの行位置は変更しないで |
| 2             | No:O WPA:1 WPA2:2 WEP:3 | ください。              |
| DN890E30      | Passphrase              | 各行の後半はコメントです。データと  |
| 1             | DHCP:0 Static:1         | コメントとは、1個以上のスペースで  |
| 192.168.96.1  | DNS IP Address          | 分離しています。           |
| 192.168.96.1  | Gateway IP Address      | 各行のデータには、先頭から終了位置ま |
| 255.255.255.0 | IP Address Mask         | で、スペースを含めないでください。  |
| 192.168.96.40 | Device IP Address       |                    |
|               |                         | コメント欄の記述は自由。       |

1行目 データ例のようなSSIDを、数字とアルファベット(半角文字)で 設定します。 設定するIDは、パソコンのモバイル・ホットスポットのネットワーク名 に設定する名称と同じにします。 <u>\*\*\*\*\* 重要 \*\*\*\* 初期設定とは異なる名称にしてください。</u>

2行目 セキュリティの種類を指定します。通常は 2 とします。

3行目 データ例のようなセキュリティーキーを、数字とアルファベット(半角 文字)で指定します。 設定するセキュリティーキーは、パソコンのモバイル・ホットスポット のネットワークパスワードに設定する名称と同じにします。

- 4行目 | 固定IPアドレスで使用します。1 のまま変更しないでください。
- 5行目 DNSアドレス パソコンのモバイル・ホットスポットで指定したIPアドレスを指定
- 6行目 デフォルトゲートウェイ パソコンのモバイル・ホットスポットで指定したIPアドレスを指定
- 7行目 このまま変更しないでください。
- (2)設定実行

設定プログラム D96NCOL. exe のあるフォルダに、適切に編集した設定ファイル DACS9600NB. col があることを確認してください。

- ① DACS-9600Nの初期設定での接続用に設定したパソコンのモバイル・ホットスポットをONにします。設定方法は、2.項「初期設定で接続」をご覧ください。
- ② DACS-9600Nの電源を入れ、初期設定で接続しているときは、約8秒ほど待って、 緑色ランプが、毎秒2回程度の規則的な点滅となるのを確認してください。黄色ランプ は消灯となります。すでに、初期設定以外で接続している場合は、黄色ランプが点灯し、 20秒ほどで、緑色ランプが点滅となります。

■ DACS-9600N 設定プログラム Ver 3.0

/ニュー

- ③ D96NCOL. exe を起動すると、右の画面 となります。 すでに、初期設定以外で 接続している場合は、 デバイスに設定している IPアドレスを入力します。
- ④ S# とキー入力します。
   enterキーは入力しないでください。

書込中は書込中のメッセ
 ージを表示し、書込み実
 行後、正常終了すると
 「ネットワーク設定書込
 完了」と表示します。

| 接続完了<br>キー入力 >>  | コマンドをキー入力してください<br>- |   |   |
|------------------|----------------------|---|---|
| ■ DACS-9<br>メニュー | 600N 設定プログラム Ver 3.0 | - | × |
| ネット              | - ワーク設定書込完了          |   |   |

⑤ 設定プログラムを終了してください。

| (重要) | 設定ファイル DACS9600NB. col は、          |
|------|------------------------------------|
|      | サンプルプログラムが、端末モードで動作する場合に必要となりますので、 |
|      | 設定実行後も、フォルダから削除しないようにしてください。       |

(3)ホットスポットモードの接続確認

- パソコンのモバイル・ホットスポットを設定します。
   設定方法は、2.項「初期設定で接続」の設定手順と同じですが、
   <u>ネットワーク名、ネットワークパスワード</u>は、DACS9600NB.colの内容と
   同じにします。IPアドレスは、195.168.96.1 などとします。96の部分は、デバイス
   に設定した数値と同じとします。1の部分は、デバイスに使用していない数値とします。
- ② モバイル・ホットスポットONにします。
- ③ DACS-9600Nの電源を入れると、緑色ランプ、黄色ランプ共に連続点灯となります。 その後、接続先を検索します。接続先が見つかると、約25秒後に、 緑色ランプが、約2Hzで点滅します。黄色ランプは連続点灯の状態となります。

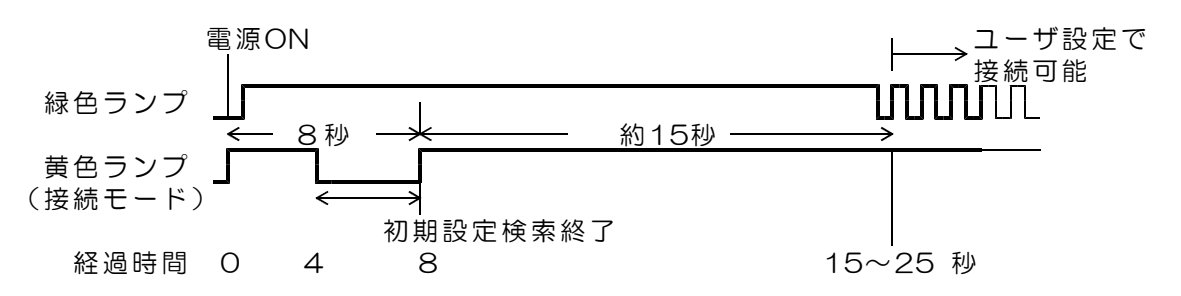

④ 動作確認

サンプルプログラム D96NDIO. EXE を、たとえば D96NDIO などのフォル ダを作成して,この中にコピーし、マウスにてダブルクリックして起動します。このプログラ ムはダウンロードした dacs9600N\_DIO フォルダにあります。

(ご注意) 同一フォルダ内に、設定に使用したファイル DACS9600NB. col が必要です。

🔲 DACS-9600N テストプログラム 接続ができると、右の画面に なります。 1-1-接続完了 コマンドをキー入力してください キーボードから WO回 (大文字のW、ゼロ、enter キー)と入力すると DACS-9600N から、 デジタル入力状態の応答があ り、右の画面になります。 これにて接続が確認できまし 🍱 DACS-9600N テストプログラム た。 1-1-1 接続完了 コマンドをキー入力してください 接続ができないと、「接続で わみわ >> きません」と表示されますの 送信 >> Ю. で、このような場合は、 受信 >> ROFFFFFF. パソコンの設定を再度確認し てください。

# 4. 端末モードで接続

初期設定で使用する場合は、本項の手順は必要ありません。 本項の設定を実行しても、初期設定の内容が変わることは ありません。

# (1)端末モード用設定ファイルの編集

「設定ファイル」と「設定プログラム」を、たとえば D96NDIO などのフォルダを 作成して,この中にコピーします。このファイルとプログラムはダウンロードした dacs96 OON\_DIO フォルダにあります。

設定プログラム D96NCOL.EXE

設定ファイル(サンプル) DACS9600NB\_ST.col

DACS9600NB\_ST. col のファイル名を、 <u>DACS9600NB.col</u> に変更します。

設定ファイルの内容を、メモ帳などのテキストエディタで次のように編集し保存します。

| データ            | コメント                    |                    |
|----------------|-------------------------|--------------------|
| XXXXXXXXXXXXXX | SSID                    | 行数とデータの行位置は変更しないで  |
| 2              | No:0 WPA:1 WPA2:2 WEP:3 | ください。              |
| *****          | Passphrase              | 各行の後半はコメントです。データと  |
| 1              | DHCP:0 Static:1         | コメントとは、1個以上のスペースで  |
| 192.168.0.1    | DNS IP Address          | 分離しています。           |
| 192.168.0.1    | Gateway IP Address      | 各行のデータには、先頭から終了位置ま |
| 255.255.255.0  | IP Address Mask         | で、スペースを含めないでください。  |
| 192.168.0.40   | Device IP Address       |                    |
|                |                         | コメント欄の記述は自由。       |

| 1行目 | 接続する無線LANルータの<br>ご使用の無線LANルータは                | D SSID を指定します。<br>こシール添付などで表示してあります。              |
|-----|-----------------------------------------------|---------------------------------------------------|
| 2行目 | セキュリティの種類を指定                                  | きします。通常は 2 とします。                                  |
| 3行目 | <b>接続する無線LANルータの</b><br>ご使用のルータでは、プロ<br>ています。 | <b>Dセキュリティーキーを指定します。</b><br>]テクトキー、暗号化キーという名称にもなっ |
| 4行目 | 固定IPアドレスで使用しま                                 | す。1 のまま変更しないでください。                                |
| 5行目 | DNSアドレス                                       | 通常は無線LANルータのアドレスを指定                               |
| 6行目 | デフォルトゲートウェイ                                   | 通常は無線LANルータのアドレスを指定                               |
| 7行目 | このまま変更しないでくた                                  | ごさい。                                              |

# 8行目 デバイスに割振るIPアドレスを指定してください。 192.168.xxx.yyy xxx は無線LANルータと同じ値とします。 yyy は、0~255の範囲で空いているアドレスを指定します。 無線LANルータのDHCPが自動割当をする範囲も避けてください

## (2)設定実行

設定プログラム D96NCOL. exe のあるフォルダに、適切に編集した設定ファイル DACS9600NB. col があることを確認してください。

設定方法は、3項(2)と同じです。

# (3)端末モードの接続確認

- ① 接続先の無線LANルータが動作していることを確認してください。
- ② DACS-9600Nの電源を入れると、緑色ランプ、黄色ランプ共に連続点灯となります。 その後、接続先を検索します。接続先が見つかると、約25秒後に、 緑色ランプが、約2Hzで点滅します。黄色ランプは連続点灯の状態となります。

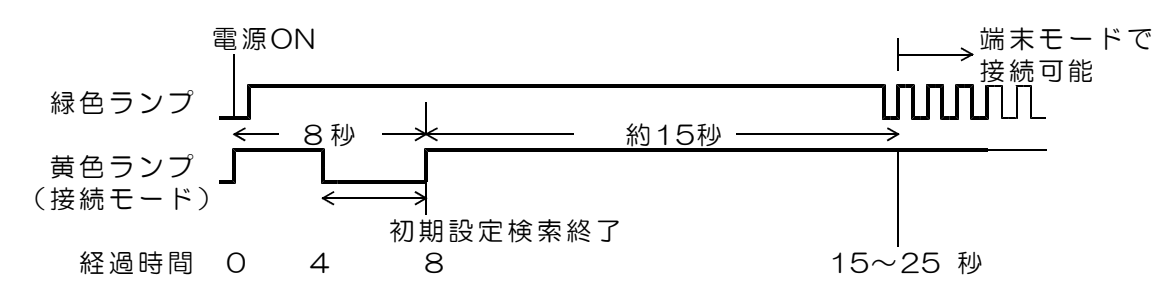

③ ネットワークに接続しているパソコンを起動します。

以後の確認方法は、3項(3)と同じです。

(完)

| 製造販売 | ダックス技研株式会社<br>ホームページ https://www.dacs-giken.co.jp |  |
|------|---------------------------------------------------|--|
|      |                                                   |  |

DA96NDIO23A01A